# **K**appy**m**odel

# Notes:

**1.**Please use Betaflight configurator 10.4.0 or 10.4.1 version to setting the Mobula 7, the pre-install firmware is not compatible with new 10.5.1 configurator. If want to use 10.5.1 configurator, please update Betaflight firmware to V4.0.0 or latest

# Package includes

| Item Name                      | <b>Basic version</b> | Standard version |
|--------------------------------|----------------------|------------------|
| 75mm Brushless Bwhoop75 Frame  | 1                    | 1                |
| Crazybee F4 PRO Frsky receiver | 1                    | 1                |
| SE0802 KV16000 Motor           | 4                    | 4                |
| 40mm propeller(4cw+4ccw)       | 1                    | 1                |
| AIO Camera & VTX               | 1                    | 1                |
| Buzzer                         | 1                    | 1                |
| 3.8v 250mah 30C/60C battery    | 4                    | 4                |
| USB Lipo/LIHV Charger          | 1                    | 0                |
| 1S06 6 way Lipo/LIHV charger   | 0                    | 1                |
| Propeller disassemble tool     | 1                    | 1                |
| Screwdriver                    | 1                    | 1                |

# Flight controller connection diagram

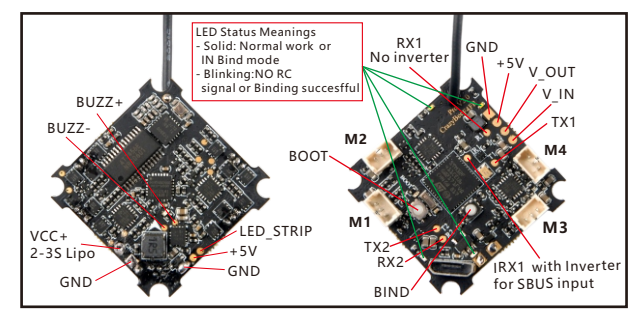

# **Binding procedure**

1.Connect the Mobula7 to computer, then running the Betaflight configurator, move to CLID Command, type "bind\_rx". The 2pcs Red LED and 2pcs white LED will getting to be solid, this indicate the Receiver is in binding mode. If you flash Mobula7 firmware to 4.0.x, the bind code is "bind\_rx\_spi" or you can still press the bind button after the Mobula7 power up to getting into bind mode

| Entering CLI Mode, type 'exit' to return, or 'help'                                            |
|------------------------------------------------------------------------------------------------|
| Bilifig autocapter Orde Beel<br>Hand av<br>Bind code for default factory firmware              |
|                                                                                                |
| \$M>De°DDD!DDDDDDDDDDDDD\$M> nDDDDDDDDe<br>Entering CLI Mode, type 'exit' to return, or 'help' |
| <sup># bind</sup> rx.spi<br>Binding Bind code for BF V4. 0. 0/V4. 0. 1/V4. 0. 2                |
|                                                                                                |

**2.**Turn on your Frsky Taranis transmitter, and move to BIND OPTION from SETUP MENU, Choose receiver mode to D8 (Default factory mode), If you want to usde D16 mode, please change SPI Bus Receiver Provider to Frsky\_X(Not suggest)

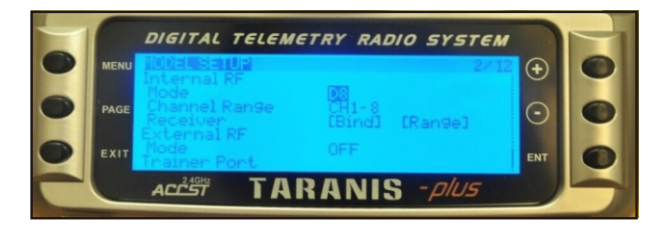

**3.**ENT [Bind] to binding with the Mobula 7, the LED Combo(2 red LED and 2 white led) will blinking slowly on the flight controller, this indicate binding successfully, and then exist binding mode of your Frsky transmitter, the LED Combo(2 red led and 2 white LED) will getting to be solid again, this indicate working normal.

# **Receiver configuration**

Please set Receiver mode to be SPI RX Support from the Configuration tab of the Betaflight Configurator, then select FRSKY\_X Provider for FRSKY D16 MODE or Select FRSKY\_D Provider for FRSKY D8 MODE, don't enable Serial RX since the CRAZYBEE Flight controller is integrated SPI BUS Receiver

| Note: not al<br>Note: Do N | Il combinations are valid. Wi<br>OT disable MSP on the first s | nen the flight co<br>serial port unles | ntroller firmware detects this the<br>s you know what you are doing. Y | serial port configuration will be rese<br>ou may have to reflash and erase yo | it.<br>our configuration if you do. |
|----------------------------|----------------------------------------------------------------|----------------------------------------|------------------------------------------------------------------------|-------------------------------------------------------------------------------|-------------------------------------|
| Identifier                 | Configuration/MSP                                              | Serial Rx                              | Telemetry Output                                                       | Sensor Input                                                                  | Peripherals                         |
| USB VCP                    | 115200 🔻                                                       |                                        | Disabled • AUTO •                                                      | Disabled • AUTO •                                                             | Disabled • AUTO •                   |
| UART1                      | 115200 •                                                       |                                        | Disabled • AUTO •                                                      | Disabled • AUTO •                                                             | TBS SmartAud • AUTO •               |
| UART2                      | 115200 •                                                       |                                        | Disabled • AUTO •                                                      | Disabled • AUTO •                                                             | Disabled • AUTO •                   |
| Receive                    | er                                                             |                                        |                                                                        |                                                                               |                                     |
| SPI P                      | X support                                                      |                                        | Receiver Mode                                                          |                                                                               |                                     |
| 01110                      | r aupport                                                      |                                        | . Necerver mode                                                        |                                                                               |                                     |
| Note:                      | The SPI RX provider                                            | will only w                            | ork if the required hard                                               | ware is on board or conn                                                      | ected to an SPI bus.                |
| FRSK                       | Y_X                                                            |                                        | <ul> <li>SPI Bus Receiver P</li> </ul>                                 | rovider FRSKY                                                                 | D16 MODE                            |
|                            |                                                                |                                        |                                                                        |                                                                               |                                     |
| Receive                    | er                                                             |                                        |                                                                        |                                                                               |                                     |
| Receive<br>SPI R           | er<br>X support                                                |                                        | <ul> <li>Receiver Mode</li> </ul>                                      |                                                                               |                                     |
| Receive<br>SPI R)<br>Note: | er<br>X support<br>The SPI RX provider                         | will only w                            | <ul> <li>Receiver Mode</li> <li>ork if the required hard</li> </ul>    | ware is on board or conn                                                      | ected to an SPI bus.                |

#### Arm/Disarm the Motor

**1.** The Default Arm/Disarm switch for Mobula 7 is AUX1(Channel 5), and you can also customize it with Betaflight Configurator.

| Modes                                 |                                    |                        |                          |                      |                   |                     |               |             |       |          |             |          |        |          |         |        |           |             | WIKI |
|---------------------------------------|------------------------------------|------------------------|--------------------------|----------------------|-------------------|---------------------|---------------|-------------|-------|----------|-------------|----------|--------|----------|---------|--------|-----------|-------------|------|
| Use ranges to di<br>activate the more | efine the switch<br>de. Remember t | es on you<br>o save yo | ir transmi<br>ur setting | tter and<br>Is using | l corre<br>the Sa | spondin<br>we butto | g mode<br>in. | assignm     | ents. | A recei  | ver char    | inel tha | t give | s a read | ling be | stweer | n a range | min/max     | will |
| ARM<br>Add Range                      | AUX 1 •<br>Min: 1400<br>Max: 2100  | <br>900                | ' <b> </b><br>1000       |                      |                   | '<br>1200           |               | '  <br>1400 |       | <br>1500 | '  <br>1600 |          |        | <br>1800 | 1       |        | <br>2000  | '  <br>2100 | 0    |
| AIR MODE<br>Add Range                 |                                    |                        |                          |                      |                   |                     |               |             |       |          |             |          |        |          |         |        |           |             |      |
| ANGLE<br>Add Range                    | AUX 2 •<br>Min: 1200<br>Max: 2100  | <br>900                | 1000                     |                      | ,                 | <br>  '<br>1200     | 1             | '  <br>1400 | 1     | <br>1500 | '  <br>1600 |          |        | <br>1800 | 1       |        | <br>2000  | '  <br>2100 | 0    |

**2.**Turn on the Frsky transmitter (Use X9D+ as an example) and move to the MIXER interface, Set "SA" or "SB" switch etc. for Ch5 to ARM/DISARM the motor.

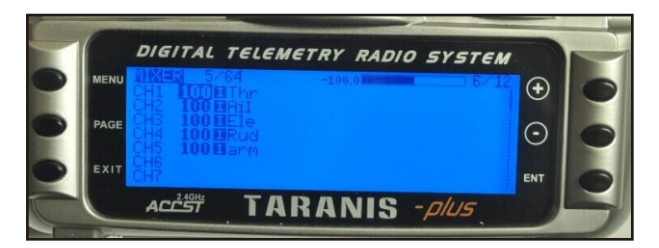

**3.**The default channel map for Mobula 7 Frsky version is TAER1234, please make sure your transmitter is matched, otherwise it will can't be armed. Toggle the AUX1 Switch ,the Green LED on the flight controller will getting to be solid, this indicates the motor was armed . And also you can found "Armed" displayed on your FPV Goggles or the FPV Monitor. Please make sure keep the Mobula 7 level before arming .Be careful and enjoy your flight now !

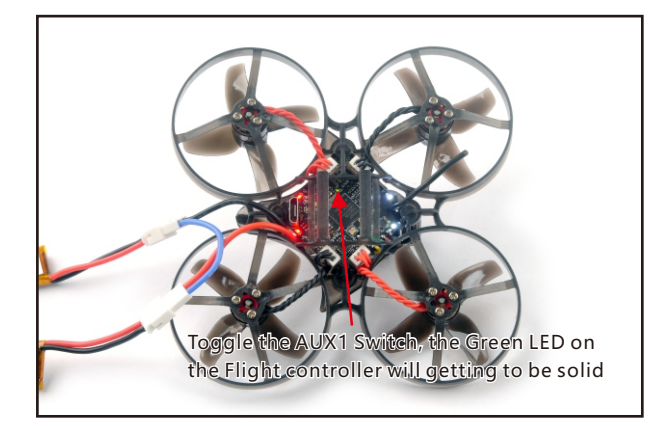

#### VTX Bands and Channels setup

| Blue LED1 and Red I<br>5865MHZ(BAND1 a<br>Blue LED1 and Red I<br>5845MHZ(BAND1 a | LED1 light<br>Ind CH1)<br>LED2 light<br>Ind CH2) | t on, indici<br>t on, indici | ating freq<br>ating freq | uency<br>uency |       |       |                                                      |                                |
|----------------------------------------------------------------------------------|--------------------------------------------------|------------------------------|--------------------------|----------------|-------|-------|------------------------------------------------------|--------------------------------|
| Sm                                                                               | Video in<br>Video out<br>aart audio              | Blue LE                      |                          |                |       | BI    | ue LED 6<br>le last Blu<br>on't light (<br>Red LED 8 | e LED<br>on<br>3.3–5.5V<br>GND |
| Frequency and                                                                    | channe                                           | el freque                    | ency tab                 | le:            |       |       |                                                      |                                |
| FR CH                                                                            | CH1                                              | CH2                          | CH3                      | CH4            | CH5   | CH6   | CH7                                                  | CH8                            |
| Band1                                                                            | 5865M                                            | 5845M                        | 5825M                    | 5805M          | 5785M | 5765M | 5745M                                                | 5725M                          |
| Band2                                                                            | 5733M                                            | 5752M                        | 5771M                    | 5790M          | 5809M | 5828M | 5847M                                                | 5866M                          |
| Band3                                                                            | 5705M                                            | 5685M                        | 5665M                    | 5665M          | 5885M | 5905M | 5905M                                                | 5905M                          |
| Bunub                                                                            |                                                  |                              |                          |                |       |       |                                                      |                                |
| Band4                                                                            | 5740M                                            | 5760M                        | 5780M                    | 5800M          | 5820M | 5840M | 5860M                                                | 5880M                          |

There are 3 ways to switch the vtx channels:

- 1.Short press to choose the VTX channel, press and holding the button to Choose the VTX Band (Can't save , it will lost the channel while power off)
- 2.Go to Betaflight CLI ,type the command:
- Set vtx\_band=3

Set vtx\_channel=1

Set vtx\_freq=5705

save

Notes: The vtx\_freq should match the vtx\_band and vtx\_channle as the VTX Channel list shows.

For example, if you set vtx\_freq=5732, you should set vtx\_band=5 and VTX\_channel=3

**3.**Enable Smartaudio for UART1, then move the stick of the transmitter (THR MID+YAW LEFT+ PITCH UP) to enter OSD Menu, Enter to Features, then enter to VTX SA to set VTX Band and channel

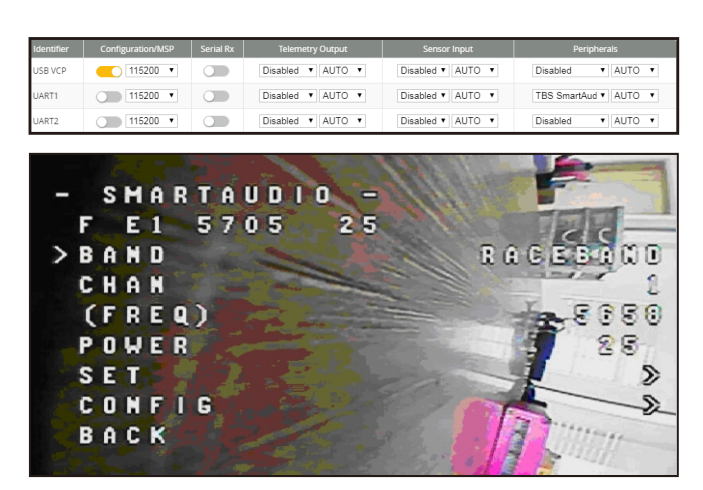

# Mixer type and ESC/motor protocol

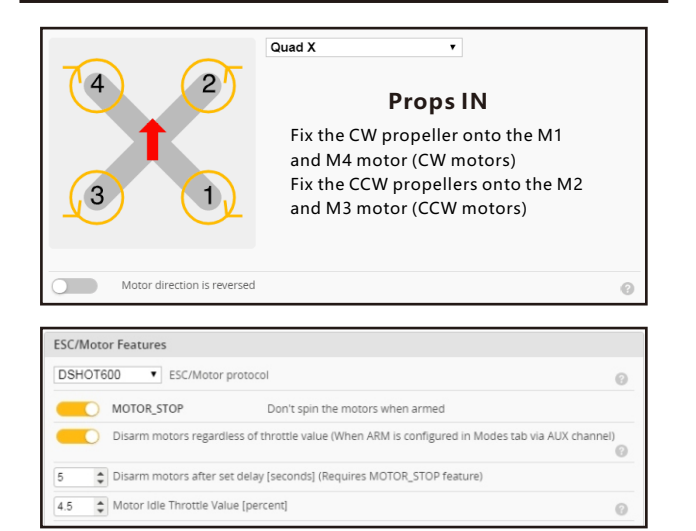

#### ESC Check and Flash firmware

#### 1.Download New release Blhelisuite from:

https://www.mediafire.com/folder/dx6kfaasyo24l/BLHeliSuite 2.Connect the Crazybee F4 PRO flight controller to computer

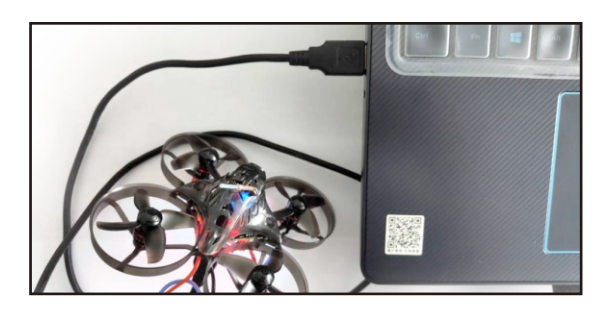

**3.**Open the Device Manager of your computer, find the Ports, please make sure the Com port Serial Number is under 255, otherwise it will can't connect to the BLHELISUITE. You can change the port serial number like the bellowing step :

|                                          | Mice a     Mice a     Monit     Monit     Ports     Yers     S | and other poi<br>ors<br>ork adapters<br>(COM & LPT)<br>(Microelectro | nting devices                                | M Port (COM436) |       | G         | anera Po | ot Settings  | H Port (COMOSO) P<br>  Details |           |
|------------------------------------------|----------------------------------------------------------------|----------------------------------------------------------------------|----------------------------------------------|-----------------|-------|-----------|----------|--------------|--------------------------------|-----------|
| Recycle Br                               | Proce     Source     Source     Syste     Onive                | d, video and<br>m devices<br>rsal Serial Bu                          | game controller<br>s controllers             | rs              |       |           |          | Bits p       | Data bits: 8                   | -         |
| Uvanced Setting                          | D buffers (req<br>wer settings to<br>gher settings f           | uires 16550 c<br>o correct con<br>for faster perf                    | ompatible UAR<br>nection problem<br>ormance. | 10.             |       |           |          | OK<br>Cancel | Blop bits: 1                   |           |
| Beceive Buffe                            | r: Low (1)                                                     |                                                                      |                                              | •               | -1-   | figh (14) | (14)     | Lierauts     |                                |           |
| Iranamit Buffe<br>COM <u>P</u> ort Numbe | r: Low (1)<br>r: [COM256                                       |                                                                      | ]                                            | *               | — į , | ligh (16) | (16)     |              |                                | OK Cancel |

**4.**Open the BLHELISUITE, Select SILABS BLHeli Bootloader (Cleanflight) from the third tab on the top side. Then Select the right Serial com port and Click connect. You can also Flash the new release BLHeli\_s firmware via the BLHEILISUITE, the firmware Target is "S-H-50"

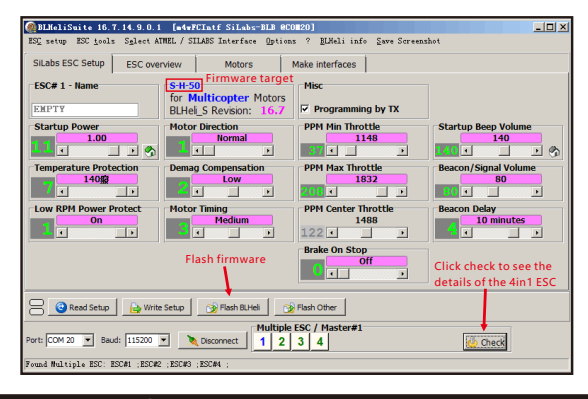

# Flight controller firmware update

# 1.Install latest STM32 Virtual COM Port Driver

http://www.st.com/web/en/catalog/tools/PF257938

2.Install STM BOOTLOAD Driver (STM Device in DFU MODE)
3.Open Betaflight configurator and choose firmware target "CrazybeeF4FR", then select the firmware version.

**4.**There are 2 ways to get in DFU Mode: 1). solder the boot pad and then plug USB to computer 2).loading betaflight firmware and hit "flash", then it will getting into DFU Mode automatically.

**5.**Open Zadig tools to replace the drivers from STM32 Bootloader to WINUSB Driver.

**6**.Reconnect the flight controller to the computer after replace driver done , and open Betaflight Configurator, loading firmware and flash.

| evice  | Options Help       |                             |                                     |
|--------|--------------------|-----------------------------|-------------------------------------|
| CT1422 | POOT OADED         |                             | -]                                  |
| 511432 | BOUTLOADER         |                             | •][]60                              |
| Driver | STTub30 (v3.0.4.0) | WinUSB (v6. 1. 7600. 16385) | More Information<br>WinUSB (libusb) |
| USB ID | 0483 DF11          |                             | Ibusb-win32                         |
|        | ×                  | Replace Driver              | Wini ISB (Microsoft)                |